# ISEを使用したCatalyst 9800 WLC iPSKの設定

## 内容

概要 <u>前提条件</u> <u>要件</u> <u>使用するコンポーネント</u> <u>iPSKとは何か、どのシナリオに適合するかを理解する</u> <u>9800 WLCの設定</u> <u>ISE の設定</u> <u>トラブルシュート</u> <u>9800 WLCのトラブルシューティング</u> <u>ISEのトラブルシューティング</u>

## 概要

このドキュメントでは、Cisco ISEをRADIUSサーバとして使用するCisco 9800ワイヤレスLANコ ントローラ(WLC)でのiPSKで保護されたWLANの設定について説明します。

# 前提条件

## 要件

このドキュメントでは、読者が9800上のWLANの基本設定に精通し、その設定を導入に適応でき ることを前提としています。

## 使用するコンポーネント

- 17.6.3が稼働するCisco 9800-CL WLC
- Cisco ISE 3.0

このドキュメントの情報は、特定のラボ環境にあるデバイスに基づいて作成されました。このド キュメントで使用するすべてのデバイスは、初期(デフォルト)設定の状態から起動しています 。本稼働中のネットワークでは、各コマンドによって起こる可能性がある影響を十分確認してく ださい。

# iPSKとは何か、どのシナリオに適合するかを理解する

従来の事前共有キー(PSK)で保護されたネットワークでは、接続されたすべてのクライアントに 同じパスワードが使用されます。その結果、不正ユーザとキーを共有することで、セキュリティ 違反やネットワークへの不正アクセスが発生する可能性があります。この侵害の最も一般的な緩 和策は、PSK自体の変更です。この変更は、ネットワークに再びアクセスするために多くのエン ドデバイスを新しいキーで更新する必要があるため、すべてのユーザに影響を与えます。

Identity PSK(iPSK)では、RADIUSサーバを使用して、同じSSID上の個人またはユーザグループに

対して一意の事前共有キーが作成されます。この種の設定は、エンドクライアントデバイスが dot1x認証をサポートしないが、よりセキュアで詳細な認証方式が必要なネットワークで非常に便 利です。クライアントの観点からは、このWLANは従来のPSKネットワークと同じように見えま す。いずれかのPSKが侵害された場合、影響を受ける個人またはグループだけがPSKを更新する 必要があります。WLANに接続されている残りのデバイスは影響を受けません。

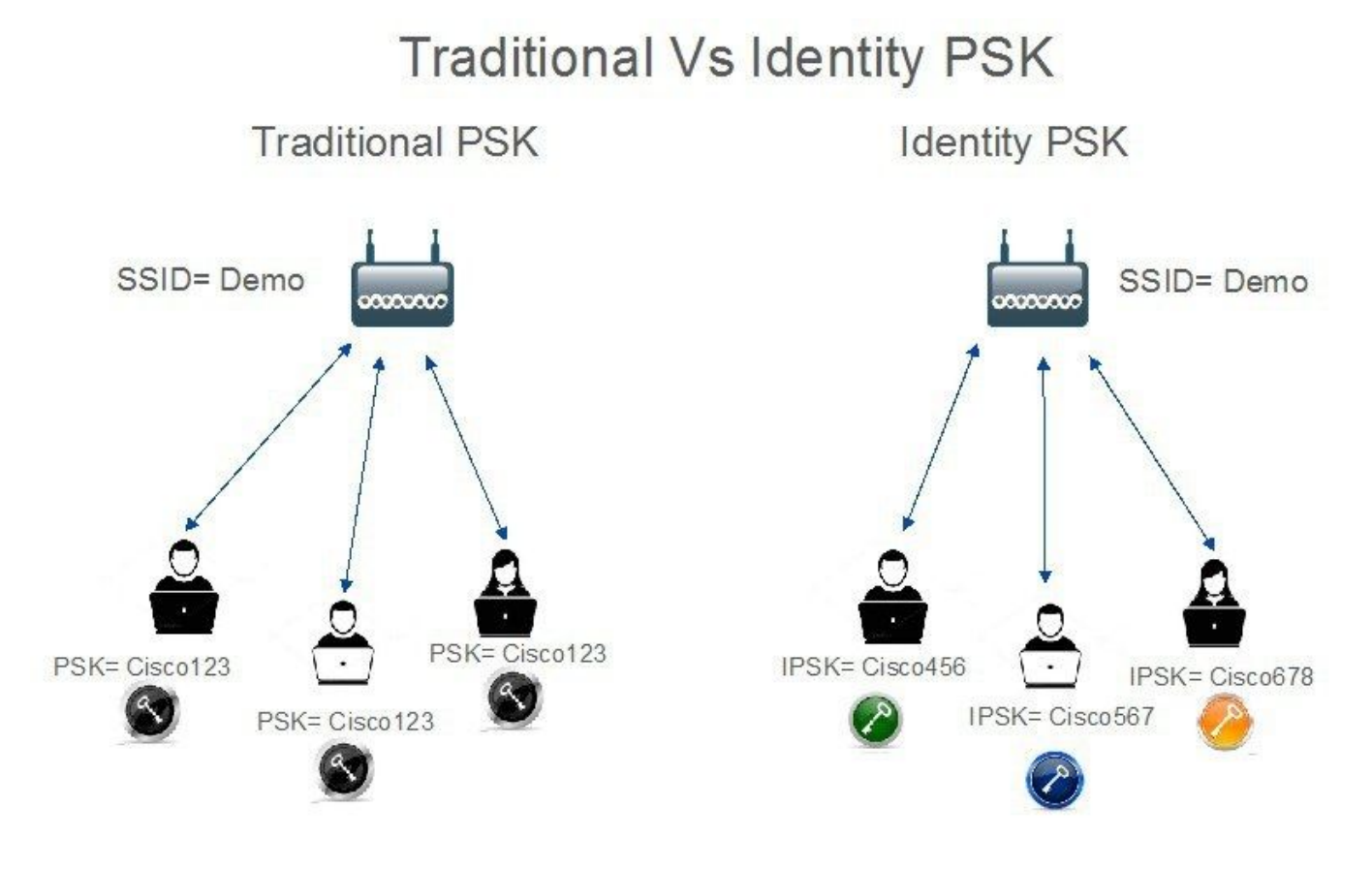

# 9800 WLCの設定

[Configuration] > [Security] > [AAA] > [Servers/Groups] > [Servers] で、ISEをRADIUSサーバとし て追加します。

| Configuration • > Secu | rity -> AAA              |                     |           |           |                  |
|------------------------|--------------------------|---------------------|-----------|-----------|------------------|
| + AAA Wizard           |                          |                     |           |           |                  |
| Servers / Groups       | AA Method List AAA Advan | ced                 |           |           |                  |
| + Add × Dele           | ete                      |                     |           |           |                  |
| RADIUS                 | Servers Server Grou      | ps                  |           |           |                  |
| TACACS+                | Nama                     | Address             | Auth Dart | Apat Dart | -                |
| LDAP                   |                          | 10.48.39.126        | 1812      | 1813      |                  |
|                        |                          | 10 🔻 items per page |           |           | 1 - 1 of 1 items |

[Configuration] > [Security] > [AAA] > [Servers/Groups] > [Server Groups] で、RADIUSサーバグル ープを作成し、以前に作成したISEサーバを追加します。

| nfiguration • > Sec | curity * > AAA              |          |          |          |   |
|---------------------|-----------------------------|----------|----------|----------|---|
| rvers / Groups      | AAA Method List AAA Advance | ed       |          |          |   |
| + Add × D           | elete                       | _        |          |          |   |
| TACACS+             | Servers Server Group        | Server 1 | Server 2 | Server 3 |   |
| LDAP                | ISE_iPSK_Group              | ISE_IPSK | N/A      | N/A      | 7 |

## [AAA Method List] タブで、以前に作成したRADIUSサーバグループを指すタイプ「**network**」とグ ループタイプ「**group**」を持つ**Authorization**リストを作成します。

| Configuration * > | Security > AAA  |              |              |      |                |        |        |                  |
|-------------------|-----------------|--------------|--------------|------|----------------|--------|--------|------------------|
| + AAA Wizard      |                 |              |              |      |                |        |        |                  |
| Servers / Groups  | AAA Method List | AA Advanced  |              |      |                |        |        |                  |
| Authentication    | + Add           | X Delete     |              |      |                |        |        |                  |
| Accounting        | Name            | <b>Т</b> уре | T Group Type | ▼ Gr | roup1 <b>T</b> | Group2 | Group3 | Group4           |
| Accounting        | Authz_List_i    | PSK network  | group        | ISP  | E_iPSK_Group   | N/A    | N/A    | N/A              |
|                   | H H <b>1</b>    | ▶ ► 10 ¥ it  | ems per page |      |                |        |        | 1 - 1 of 1 items |

アカウンティングの設定はオプションですが、タイプを「identity」に設定し、同じRADIUSサー バグループを指定することで実行できます。

|           | dvanced    |                    |                                             |                                   |                                   |                                       |                                       |                                                                                                    |                                                                        |                                                                                                    |
|-----------|------------|--------------------|---------------------------------------------|-----------------------------------|-----------------------------------|---------------------------------------|---------------------------------------|----------------------------------------------------------------------------------------------------|------------------------------------------------------------------------|----------------------------------------------------------------------------------------------------|
|           | dvanced    |                    |                                             |                                   |                                   |                                       |                                       |                                                                                                    |                                                                        |                                                                                                    |
| d X De    |            |                    |                                             |                                   |                                   |                                       |                                       |                                                                                                    |                                                                        |                                                                                                    |
| d X De    | elete      |                    |                                             |                                   |                                   |                                       |                                       |                                                                                                    |                                                                        |                                                                                                    |
|           |            |                    |                                             |                                   |                                   |                                       |                                       |                                                                                                    |                                                                        |                                                                                                    |
|           |            | _                  |                                             | _                                 |                                   | _                                     |                                       | _                                                                                                    |                                                                        |                                                                                                    |
| e         | ▼ Type     | Ţ                  | Group1                                      | T                                 | Group2                            | T                                     | Group3                                | T                                                                                                    | Group4                                                                 |                                                                                                    |
| List_iPSK | identity   |                    | ISE_iPSK_Group                              |                                   | N/A                               |                                       | N/A                                   |                                                                                                    | N/A                                                                    |                                                                                                    |
|           | _List_iPSK | List_iPSK identity | _List_iPSK identity<br>1 P P 10 V items per | List_IPSK identity ISE_IPSK_Group | List_IPSK identity ISE_IPSK_Group | List_IPSK identity ISE_IPSK_Group N/A | List_IPSK identity ISE_IPSK_Group N/A | List_IPSK         identity         ISE_IPSK_Group         N/A         N/A           1         N         10         items per page         10         Items per page | List_IPSK identity ISE_IPSK_Group N/A N/A<br>1 P H 10 v items per page | List_IPSK         identity         ISE_IPSK_Group         N/A         N/A         N/A           1         N         10 v items per page         1 - 1 |

### これは、次のコマンドを使用してコマンドラインから実行することもできます。

radius server

[Configuration] > [Tags & Profiles] > [WLANs] で、新しいWLANを作成します。 [Layer 2 configuration]で、次の操作を実行します。

- •MACフィルタリングを有効にし、以前に作成した許可リストを設定します
- [Auth Key Mgmt] で[PSK] を有効にします。
- 事前共有キーフィールドには、任意の値を入力できます。これは、Webインターフェイス設計の要件を満たすためだけに行われます。ユーザはこのキーを使用して認証できません。こ

## の場合、事前共有キーは「12345678」に設定されています。

| Add WLAN     | J           |          |                                             |                       |                  | × |
|--------------|-------------|----------|---------------------------------------------|-----------------------|------------------|---|
| General      | Security    | Advanced |                                             |                       |                  |   |
| Layer2       | Layer3      | AAA      |                                             |                       |                  |   |
| Layer 2 Sec  | curity Mode |          | WPA + WPA2 🔻                                | Lobby Admin Access    | 0                |   |
| MAC Filteri  | ng          |          | Ø                                           | Fast Transition       | Adaptive Enabled |   |
| Authorizatio | on List*    |          | Authz_List 🔻 (i)                            | Over the DS           | D                |   |
| Protected    | Managemer   | nt Frame |                                             | Reassociation Timeout | 20               |   |
|              |             |          | Dischard                                    | MPSK Configuration    |                  |   |
| PMF          |             |          | Disabled 🔻                                  | MPSK                  | 0                |   |
| WPA Para     | meters      |          |                                             |                       |                  |   |
| WPA Policy   | y           |          | D                                           |                       |                  |   |
| WPA2 Poli    | су          |          |                                             |                       |                  |   |
| GTK Rando    | omize       |          |                                             |                       |                  |   |
| OSEN Polic   | су          |          | D                                           |                       |                  |   |
| WPA2 Enc     | ryption     |          | AES(CCMP128)                                |                       |                  |   |
|              |             |          | CCMP256                                     |                       |                  |   |
|              |             |          | GCMP128                                     |                       |                  |   |
| Auth Key N   | /lgmt       |          | <ul> <li>■ 802.1x</li> <li>✓ PSK</li> </ul> |                       |                  |   |
|              |             |          | Easy-PSK                                    |                       |                  |   |
|              |             |          | FT + 802.1x                                 |                       |                  |   |
|              |             |          | FT + PSK                                    |                       |                  |   |
|              |             |          | 802.1x-SHA256                               |                       |                  |   |
|              |             |          | PSK-SHA256                                  |                       |                  |   |
| PSK Forma    | at          |          | ASCII 🗸                                     |                       |                  |   |
| PSK Type     |             |          | Unencrypted 🔻                               |                       |                  |   |
| Pre-Shared   | d Key*      |          |                                             | ØD                    |                  |   |

ユーザの分離は、[Advanced] タブで実行できます。[Allow Private Group]に設定すると、同じ PSKを使用しているユーザが相互に通信できるようになりますが、異なるPSKを使用しているユ ーザはブロックされます。

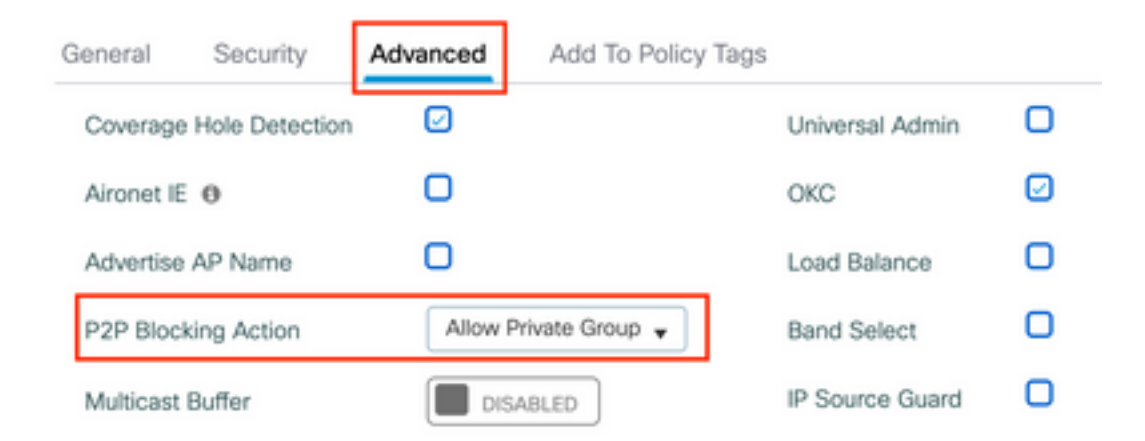

[Configuration] > [Tags & Profiles] > [Policy] で、新しいポリシープロファイルを作成します。 [Access Policies] タブで、このWLANが使用しているVLANまたはVLANグループを設定します。

| Add Policy Profile                       |                                                                |                        |                                   | × |
|------------------------------------------|----------------------------------------------------------------|------------------------|-----------------------------------|---|
| Disabling a Policy or co                 | nfiguring it in 'Enabled' state, will result in loss of connec | tivity for clients ass | ociated with this Policy profile. |   |
| General Access Policies                  | QOS and AVC Mobility Advanced                                  |                        |                                   |   |
| RADIUS Profiling                         | O                                                              | WLAN ACL               |                                   |   |
| HTTP TLV Caching                         | O                                                              | IPv4 ACL               | Search or Select 🔹                |   |
| DHCP TLV Caching                         | D                                                              | IPv6 ACL               | Search or Select 🔻                |   |
| WLAN Local Profiling                     |                                                                | URL Filters            |                                   |   |
| Global State of Device<br>Classification | <b>(i)</b>                                                     | Pre Auth               | Search or Select 🗸                |   |
| Local Subscriber Policy Name             | Search or Select 🗸                                             | Post Auth              | Search or Select 🗸                |   |
| VLAN                                     |                                                                |                        |                                   |   |
| VLAN/VLAN Group                          | VLAN0039                                                       |                        |                                   |   |
| Multicast VLAN                           | Enter Multicast VLAN                                           |                        |                                   |   |

[Advanced] タブで、[AAA Override]を有効にし、作成済みの場合はアカウンティングリストを追加します。

## Add Policy Profile

| Disabling a Policy or configu | juring it in 'Enabled' state, will result in loss of connectivity for clients associated with | h this Policy profile. |
|-------------------------------|-----------------------------------------------------------------------------------------------|------------------------|
|-------------------------------|-----------------------------------------------------------------------------------------------|------------------------|

| General    | Access Policies       | QOS and AVC          | Mobility | Advanced                        |          |
|------------|-----------------------|----------------------|----------|---------------------------------|----------|
| WLAN T     | imeout                |                      |          | Fabric Profile                  | <b>7</b> |
| Session T  | imeout (sec)          | 1800                 |          | Link-Local D<br>Bridging        |          |
| Idle Time  | out (sec)             | 300                  |          | mDNS Service Search or Select   | •        |
| Idle Thres | shold (bytes)         | 0                    |          | Hotspot Server Search or Select | •        |
| Client Exc | clusion Timeout (sec) | 60                   |          | User Defined (Private) Network  |          |
| Guest LA   | N Session Timeout     | 0                    |          | Status 🖸                        |          |
| DHCP       |                       |                      |          | Drop Unicast                    |          |
| IPv4 DHC   | P Required            | 0                    |          | DNS Layer Security              |          |
| DHCP Se    | rver IP Address       |                      |          | DNS Layer Not Configured        | •        |
| Show more  | >>>                   |                      |          | Parameter Map                   | lear     |
| AAA Pol    | icy                   |                      |          | Flex DHCP Option ENABLED        |          |
| Allow AA   | A Override            |                      |          | Flex DNS Traffic IGNORE         |          |
| NAC State  | e                     |                      |          | WLAN Flex Policy                |          |
| Policy Na  | me                    | default-aaa-policy × | •        | VLAN Central Switching          |          |
| Accountir  | ng List               | Acc_List_iPSK        | , i ×    | Split MAC ACL Search or Select  | •        |

[Configuration] > [Tags & Profiles] > [Tags] > [Policy] で、作成したポリシープロファイルに WLANがマッピングされていることを確認します。

| Configuration * > Tags & Profiles * > Tags                                                                                                    | Edit Policy Tag                                         | ×                                                      |
|----------------------------------------------------------------------------------------------------|---------------------------------------------------------|--------------------------------------------------------|
| Policy Site RF AP                                                                                                    | Changes may result in loss of connectivity for some cli | ients that are associated to APs with this Policy Tag. |
| + Add X Delete                                                                                                    | Name* default-policy-tag                                |                                                        |
| Policy Tag Name                                                                                                    | Description default policy-tag                          |                                                        |
| default-policy-tag       Image: Second second s | V WLAN-POLICY Maps: 1                                   |                                                        |
|                                                                                                    | + Add × Delete                                          |                                                        |
|                                                                                                    | WLAN Profile                                            | Policy Profile                                         |
|                                                                                                    | WLAN_iPSK                                               | Policy_Profile_iPSK                                    |
|                                                                                                    | I I I I I I I I I I I I I I I I I I I                   | 1 - 1 of 1 items                                       |

これは、次のコマンドを使用してコマンドラインから実行することもできます。

wlan

[Configuration] > [Wireless] > [Access Points] で、WLANをブロードキャストする必要があるアク セスポイントに次のタグが適用されていることを確認します。

| Edit AP    |            |                   |           |              |             |                    |   |
|------------|------------|-------------------|-----------|--------------|-------------|--------------------|---|
| General    | Interfaces | High Availability | Inventory | ICap         | Advanced    | Support Bundle     |   |
| General    |            |                   |           | Tags         |             |                    |   |
| AP Name*   |            | AP70DF.2F8E.184A  |           | Policy       |             | default-policy-tag | • |
| Location*  |            | default location  |           | Site         |             | default-site-tag   | • |
| Base Radi  | o MAC      | 500f.8004.eea0    |           | RF           |             | default-rf-tag     | • |
| Ethernet N | 1AC        | 70df.2f8e.184a    |           | Write Tag Co | onfig to AP | <b>i</b>           |   |

# ISE の設定

この設定ガイドでは、クライアントのMACアドレスに基づいてデバイスのPSKが決定されるシナリオについて説明します。[Administration] > [Network Resources] > [Network Devices] で、新しいデバイスを追加し、IPアドレスを指定し、RADIUS認証設定を有効にし、RADIUS共有秘密を指定します。

| ≡ Cisco ISE                                             |                                                                                                    | Administration •                                                                                                    | Network Resources                |                         | A Evaluation Mode 89 | Days Q      | 50 ¢ | ł |
|---------------------------------------------------------|----------------------------------------------------------------------------------------------------|----------------------------------------------------------------------------------------------------|----------------------------------|-------------------------|----------------------|-------------|------|---|
| Network Devices                                         | Network Device Groups Netwo                                                                                                    | ork Device Profiles                                                                                                    | External RADIUS Servers          | RADIUS Server Sequences | NAC Managers         | More $\sim$ |      |   |
| Network Devices Default Device Device Security Settings | Network Device Groups Network Network Devices List > New Network Devices Name 980 Description EIIP Address * Device Profile Model Name Software Version              | Network Device Network Device Network Device Network Device No-WLC No-WLC No-WL | External RADIUS Servers          | RADIUS Server Sequences | NAC Managers         | More ~      |      |   |
|                                                         | * Network Device Group<br>Location All Locat<br>IPSEC Is IPSEC<br>Device Type All Device<br>Type C RADIUS Au<br>RADIUS UDP Settin<br>Protocol RAD<br>* Shared Secret | tions v Set<br>Device v Set<br>ce Types v Set<br>uthentication Settings<br>DIUS                                                                                                    | To Default<br>To Default<br>Ings |                         |                      |             |      |   |

[Context Visibility] > [Endpoints] > [Authentication] で、iPSKネットワークに接続しているすべての デバイス(クライアント)のMACアドレスを追加します。

| ■ Cisco ISE                         | Context Visibility · Endpoints                                                        | A                                                                                                    | Evaluation Mode 89 Days Q 🕜 🔎                                             |
|-------------------------------------|---------------------------------------------------------------------------------------|----------------------------------------------------------------------------------------------------|---------------------------------------------------------------------------|
| Authentication BYOD Compliance Comp | romised Endpoints Endpoint Classification                                             | Guest Vulnerable Endpoints H                                                                                   | ardware 💌                                                                 |
| INACTIVE ENDPOINTS O C 2            | AUTHENTICATION STATUS ① No data available.                                            | C C AUTHENTICATIONS O<br>Failure Reason Identity Store Identity<br>No data avail                               | C C NETWORK DE                                                            |
| Image: Status     IP Address        | ats & Vulnerabilities Export Y Import Y MDM Actions<br>Username Hostname Location Enc | Rows/Page <u>1 v</u> I< <<br>V Release Rejected Revoke Certificate<br>Spoint Profile Authentication Failure Re | 1 /1>>  Go 1 Total Rows<br>⊽ Filter ∨ ⊗<br>Authentication Authorization P |
| X MAC Address Status V IP Address   | Username Hostname Location End                                                        | dpoint Profile Authentication Failure Reason                                                                   | Authentication Polic Authorization Polic                                  |

[Administration] > [Identity Management] > [Groups] > [Endpoint Identity Groups] で、1つ以上のグ ループを作成し、それらにユーザを割り当てます。各グループは、後でネットワークに接続する ために異なるPSKを使用するように設定できます。

| E Cisco ISE                                                                                                    | Administration - Identity Management                                                                             | A Evaluation Mode 89 Days Q 🕜 🗔 🚭 |
|----------------------------------------------------------------------------------------------------|----------------------------------------------------------------------------------------------------|-----------------------------------|
| Identities Groups External Ide                                                                                                    | ntity Sources Identity Source Sequences Settings                                                                 |                                   |
| Identity Groups                                                                                                    | Endpoint Identity Groups                                                                                         | Selected 0 Total 18 😅 🚳           |
| > 🗂 User Identity Groups                                                                                                    | Name                                                                                                    |                                   |
|                                                                                                    | Android Identity Group for Profile: Android                                                                      |                                   |
|                                                                                                    | Apple-iDevice Identity Group for Profile: Apple-iDevice                                                          |                                   |
| Cisco ISE Identities Groups External Id                                                                                                    | Administration - Identity Management ntity Sources Identity Source Sequences Settings                            | Evaluation Mode 89 Days Q 🕜 💭 🔅   |
| Identity Groups<br>SQ<br>C 12<br>C 12 | Endpoint Identity Group List > New Endpoint Group Endpoint Identity Group * Name Identity_Group_IPSK Description |                                   |
|                                                                                                    | Parent Group                                                                                                    |                                   |
|                                                                                                    | Sub                                                                                                    | mit Cancel                        |

グループが作成されたら、ユーザをグループに割り当てることができます。作成したグループを 選択し、[Edit]をクリックします。

| E Cisco ISE                    | Administration - Identity Ma             | anagement                                  | A Evaluation Mode 89 Days Q @ | \$ D. (           |
|--------------------------------|------------------------------------------|--------------------------------------------|-------------------------------|-------------------|
| Identities Groups External Ide | entity Sources Identity Source Sequences | Settings                                   |                               |                   |
| Identity Groups                | Endpoint Identity Groups                 |                                            | Selected 1 Total 19           | <i>C</i> @<br>∼ 7 |
| > 🛅 User Identity Groups       | Name ^                                   | Description                                |                               |                   |
|                                | Epson-Device                             | Identity Group for Profile: Epson-Device   |                               |                   |
|                                | GuestEndpoints                           | Guest Endpoints Identity Group             |                               |                   |
|                                | Identity_Group_iPSK                      |                                            |                               |                   |
|                                |                                          | Identity Group for Profile: Juniner-Device |                               |                   |

グループ設定で、[Add]ボタンをクリックして、このグループに割り当てるクライアントの MACアドレスを追加します。

| E Cisco ISE                                                                             | Administration · Identity Management                                                                                                    | A Evaluation Mode 89 Days Q 🕜 🕫 🚭 |
|-----------------------------------------------------------------------------------------|----------------------------------------------------------------------------------------------------|-----------------------------------|
| Identities Groups External Ide                                                          | ntity Sources Identity Source Sequences Settings                                                                                                    |                                   |
| Identity Groups<br>EQ<br>< TE ©<br>> Endpoint Identity Groups<br>> User Identity Groups | Endpoint Identity Group List > Identity_Group_IPSK Endpoint Identity Group  * Name Identity_Group_IPSK Description Parent Group Identity Group Endpoints Selected 0 Total 1 | set<br>G Ö                        |
|                                                                                         | + Add 🗍 Remove 🗸 All                                                                                                    | × 7                               |
|                                                                                         | MAC Address Static Group Assignment Endpoint Profile                                                                                                    |                                   |
|                                                                                         | 08:BE:AC:27:85:7E true Unknown                                                                                                    |                                   |

[Policy] > [Policy Elements] > [Results] > [Authorization] > [Authorization Profiles] で、新しい認可 プロファイルを作成します。属性を次のように設定します。

access Type = ACCESS\_ACCEPT cisco-av-pair = psk-mode=ascii cisco-av-pair = psk=

異なるPSKを使用する必要があるユーザグループごとに、異なるpsk avペアを使用して追加の結 果を作成します。ACLやVLANオーバーライドなどの追加パラメータもここで設定できます。

| E Cisco ISE             |                                                   | Policy · Policy Elements | Evaluation Mode 89 Days | Q (0) | P | © |
|-------------------------|---------------------------------------------------|--------------------------|-------------------------|-------|---|---|
| Dictionaries Conditions | Results                                           |                          |                         |       |   |   |
| Authentication >        | Authorization Profiles > N<br>Authorization Profi | w Authorization Profile  |                         |       |   |   |
| Authorization V         | * Name                                            | Authz_Profile_iPSK       |                         |       |   |   |
| Downloadable ACLs       | Description                                       |                          |                         |       |   |   |
| Profiling >             | * Access Type                                     | ACCESS_ACCEPT ~          |                         |       |   |   |
| Posture >               | Network Device Profile                            | mat Cisco ∨⊕             |                         |       |   |   |
| Client Provisioning     | Service Template                                  |                          |                         |       |   |   |
|                         | Track Movement                                    |                          |                         |       |   |   |
|                         | Agentless Posture                                 |                          |                         |       |   |   |
|                         | Passive Identity Tracking                         |                          |                         |       |   |   |

| DACL Name                                    |  |
|----------------------------------------------|--|
| IPv6 DACL Name                               |  |
| ACL (Filter-ID)                              |  |
| ACL IPv6 (Filter-ID)                         |  |
|                                              |  |
| V Advanced Attributes Settings               |  |
| Cisco:cisco-av-pair v psk-mode=ascii v -     |  |
| 🗄 Cisco:cisco-av-pair 🗸 = psk=Cisco123 🗸 — 🕂 |  |
|                                              |  |
|                                              |  |
| No. Attributes Details                       |  |
| <ul> <li>Attributes Details</li> </ul>       |  |

[Policy] > [Policy Sets] で、新しいポリシーを作成します。クライアントがポリシーセットに一致 していることを確認するために、次の条件が使用されます。

Cisco:cisco-av-pair **EQUALS** cisco-wlan-ssid=WLAN\_iPSK // "WLAN\_iPSK" is WLAN name

#### 0 ×

## **Conditions Studio**

| Library                                                                                                    | Editor |                                    |
|----------------------------------------------------------------------------------------------------|--------|------------------------------------|
| Search by Name                                                                                                    |        | Cisco-cisco-av-pair                |
|                                                                                                    | £      | Equals v cisco-wlan-ssid=WLAN_iPSK |
| :: E Catalyst_Switch_Local_Web_Aut<br>hentication                                                                                                    |        | Set to 'Is not' Duplicate Save     |
| $\begin{array}{c} \vdots \\ \vdots \\ \end{array} \begin{bmatrix} Switch\_Local\_Web\_Authenticatio \\ n \\ \end{array} \\ \end{array} \\ \begin{array}{c}  \end{array}$ |        | NEW AND OR                         |

## ポリシー照合をより安全にするために、条件を追加できます。

| E Cisco ISE                                     | Policy · Policy Sets                                       | A Evaluation Mode 89 Days Q ⑦ 5명 ۞                    |
|-------------------------------------------------|------------------------------------------------------------|-------------------------------------------------------|
| Policy Sets                                     |                                                            | Reset Policyset Hitcounts Save                        |
| Status Policy Set Name Description     Q Search | Conditions                                                 | Allowed Protocols / Server Sequence Hits Actions View |
| Policy_Set_iPSK                                 | E Cisco-cisco-av-pair EQUALS cisco-wlan-<br>ssid=WLAN_iPSK | Default Network Access 🛛 🖂 + 10 🔅 🕻                   |
| Default     Default     Default                 |                                                            | Default Network Access 🛛 🗸 + 10 🔅 🕨                   |

[Policy Set]行の右側にある青い矢印をクリックして、新しく作成したiPSKポリシーセット設定に 移動します。

| Policy Sets                |             |                                                            | Reset            | Reset Policyset Hit | counts |         | Save |
|----------------------------|-------------|------------------------------------------------------------|------------------|---------------------|--------|---------|------|
| (+) Status Policy Set Name | Description | Conditions                                                 | Allowed Protocol | s / Server Sequence | Hits   | Actions | View |
| Q Search                   |             |                                                            |                  |                     |        |         |      |
| Policy_Set_iPSK            |             | E Cisco-cisco-av-pair EQUALS cisco-wian-<br>ssid=WLAN_IPSK | Default Network  | Access 🛛 🗸 +        | 77     | {\$}    | >    |

[Authentication Policy] が[Internal Endpoints]に設定されていることを確認します。

| E Cisco ISE                        | Policy · Policy Sets                         | Evaluation Mode 89 Days         | Q (Ø 59 @      |
|------------------------------------|----------------------------------------------|---------------------------------|----------------|
| Policy Sets→ Policy_Set-iPSK       |                                              | Reset Reset Policyset Hitcounts | Save           |
| Status Policy Set Name Description | Conditions                                   | Allowed Protocols / Server      | Sequence Hits  |
| Q Search                           |                                              |                                 |                |
| Policy_Set-IPSK                    | Radius-Called-Station-ID ENDS_WITH WLAN_IPSK | Default Network Access          | <u>∞</u> → + 0 |
| $\vee$ Authentication Policy (1)   |                                              |                                 |                |
| + Status Rule Name Conditions      |                                              | Use                             | Hits Actions   |
| Q Search                           |                                              |                                 |                |
|                                    | +                                            |                                 |                |
|                                    |                                              | Internal Endpoints              | -              |
| Default                            |                                              | > Options                       | 0 { <u>0</u> } |

[Authorization Policy] で、ユーザグループごとに新しいルールを作成します。条件として、次を 使用します。

IdentityGroup-Name **EQUALS** Endpoint Identity Group:Identity\_Group\_iPSK // "Identity\_Group\_iPSK" is name of the created endpoint group

## Resultは、以前に作成した認可プロファイルです。[Default] ルールが一番下に残り、 [DenyAccess] をポイントしていることを確認します。

| Císco                             | o ISE                                                                                              | Policy · Policy Set                                                                          | S                                     |            | Evaluation Mode 89 Days     | Q (  | 0 79       |
|-----------------------------------|----------------------------------------------------------------------------------------------------|----------------------------------------------------------------------------------------------|---------------------------------------|------------|-----------------------------|------|------------|
| Q Se                              | earch                                                                                              |                                                                                              |                                       |            |                             |      |            |
|                                   |                                                                                                    |                                                                                              |                                       | Internal E | indpoints 🛛 🛛 🗸             |      |            |
| e                                 | <ul> <li>Default</li> </ul>                                                                        |                                                                                              |                                       | > Option   | ns                          | 0    | ŝ          |
| Authoriza                         | ation Policy - Local Exception                                                                     | S                                                                                            |                                       |            |                             |      |            |
|                                   |                                                                                                    |                                                                                              |                                       |            |                             |      |            |
| Authoriza                         | ation Policy - Global Exceptio                                                                     | ns                                                                                           |                                       |            |                             |      |            |
| Authoriza<br>Authoriza            | ation Policy - Global Exceptio                                                                     | ns                                                                                           |                                       |            |                             |      |            |
| Authoriza                         | ation Policy - Global Exceptio                                                                     | ns                                                                                           | Results                               |            |                             |      |            |
| Authoriza<br>Authoriza<br>(+) Sta | ation Policy - Global Exceptio<br>ation Policy (1)<br>atus Rule Name                               | ns<br>Conditions                                                                             | Results<br>Profiles                   | Security G | roups                       | Hits | Actio      |
| Authoriza                         | ation Policy - Global Exceptio<br>ation Policy (1)<br>atus Rule Name                               | ns<br>Conditions                                                                             | Results<br>Profiles                   | Security G | roups                       | Hits | Actio      |
| Authoriza                         | ation Policy - Global Exceptio<br>ation Policy (1)<br>atus Rule Name<br>earch<br>Authz_Rule_Group1 | Conditions Conditions IdentityGroup-Name EQUALS Endpoint Identity Groups:Identity_Group.IPSK | Results Profiles Authz_Profile_iPSK × | Security G | roups<br>om list <u>~</u> + | Hits | Actio<br>ش |

## すべてのユーザが異なるパスワードを使用する場合、エンドポイントグループとそのエンドポイ ントグループに一致するルールを作成する代わりに、次の条件を持つルールを作成できます。

Radius-Calling-Station-ID **EQUALS** <client\_mac\_addr>

# 注: MACアドレスデリミタは、WLCの[AAA] > [AAA Advanced] > [Global Config] > [Advanced Settings]で設定できます。この例では、文字「 – 」が使用されています。

| Ci                                                                    | sco IS                                     | E                                                                                  |     | Policy · Policy Sets                                                                                                    |                                                                     |          | A Evaluation Mod                                  | de 89 Days C           | 2 0  | , d     |
|-----------------------------------------------------------------------|--------------------------------------------|------------------------------------------------------------------------------------|-----|----------------------------------------------------------------------------------------------------|---------------------------------------------------------------------|----------|---------------------------------------------------|------------------------|------|---------|
| Q                                                                     | Search                                     |                                                                                    |     |                                                                                                    |                                                                     |          |                                                   |                        |      |         |
|                                                                       |                                            |                                                                                    |     |                                                                                                    |                                                                     |          | Internal Endpoints                                | <u> </u>               |      |         |
|                                                                       | 0                                          | Default                                                                            |     |                                                                                                    |                                                                     |          | > Options                                         |                        | 0    | ŝ       |
| > Autho                                                               | orization                                  | Policy - Local Exception                                                           | s   |                                                                                                    |                                                                     |          |                                                   |                        |      |         |
|                                                                       |                                            |                                                                                    |     |                                                                                                    |                                                                     |          |                                                   |                        |      |         |
| Autho                                                                 | orization                                  | Policy - Global Exception                                                          | ns  |                                                                                                    |                                                                     |          |                                                   |                        |      |         |
| > Autho                                                               | orization<br>orization                     | Policy - Global Exception<br>Policy (1)                                            | ns  |                                                                                                    |                                                                     |          |                                                   |                        |      |         |
| > Autho                                                               | orization                                  | Policy - Global Exception                                                          | ns  |                                                                                                    | Results                                                             |          |                                                   |                        |      |         |
| > Autho                                                               | orization<br>orization<br>Status           | Policy - Global Exception Policy (1) Rule Name                                     | Con | ditions                                                                                                    | Results<br>Profiles                                                 |          | Security Groups                                   |                        | Hits | Actions |
| > Autho                                                               | orization<br>orization<br>Status           | Policy - Global Exception Policy (1) Rule Name                                     | Con | ditions                                                                                                    | Results<br>Profiles                                                 |          | Security Groups                                   |                        | Hits | Actions |
| > Autho                                                               | orization<br>orization<br>Status<br>Search | Policy - Global Exception Policy (1) Rule Name Authz_Rule_Single                   | Con | ditions<br>Radius-Calling-Station-ID EQUALS 08-BE-AC-27-<br>85-7E                                                                   | Results<br>Profiles<br>Authz_Profile_iPSK ×                         | ~ +      | Security Groups Select from list                  | <u>~</u> +             | Hits | Actions |
| <ul> <li>Autho</li> <li>Autho</li> <li> <ul> <li></li></ul></li></ul> | orization<br>orization<br>Status<br>Search | Policy - Global Exception Policy (1) Rule Name Authz_Rule_Single Authz_Rule_Group1 | Con | Radius-Calling-Station-ID EQUALS 08-BE-AC-27-<br>85-7E<br>IdentityGroup-Name EQUALS Endpoint Identity<br>Groups:Identity_Group_IPSK | Results<br>Profiles<br>Authz_Profile_iPSK ×<br>Authz_Profile_iPSK × | ×+<br>×+ | Security Groups Select from list Select from list | <u>~+</u><br><u>~+</u> | Hits | Actions |

認可ポリシーのルールでは、ユーザが使用しているパスワードを指定するために、他の多くのパ ラメータを使用できます。最も一般的に使用されるルールは次のとおりです。

### 1. ユーザの場所に基づく照合

このシナリオでは、WLCはAPロケーション情報をISEに送信する必要があります。これにより、ある場所のユーザは1つのパスワードを使用し、別の場所のユーザは別のパスワードを 使用できます。これは、[Configuration] > [Security] > [Wireless AAA Policy] で設定できます。

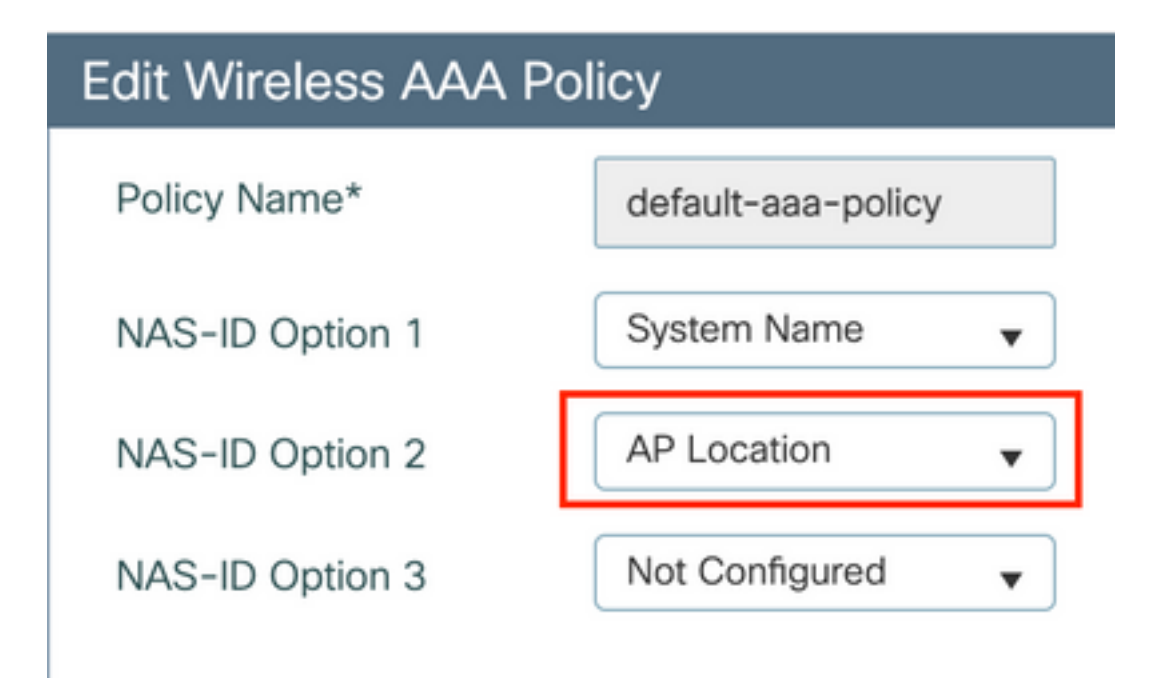

2. デバイスのプロファイリングに基づく照合

このシナリオでは、デバイスをグローバルにプロファイルするようにWLCを設定する必要が あります。これにより、管理者はラップトップデバイスと電話デバイスに異なるパスワード を設定できます。グローバルデバイス分類は、[Configuration] > [Wireless] > [Wireless Global] で有効にできます。ISEでのデバイスプロファイリングの設定については、『<u>ISEプ</u> ロファイリング設計ガイド』を参照してください。

暗号化キーを返すだけでなく、この認可は802.11アソシエーションフェーズで発生するため、 ACLやVLAN IDなど、他のAAA属性をISEから返すことも完全に可能です。

# トラブルシュート

## 9800 WLCのトラブルシューティング

WLCでは、放射性トレースの収集は、問題の大部分を特定するのに十分な量である必要がありま す。これは、WLC Webインターフェイスの[Troubleshooting] > [Radioactive Trace] で実行できま す。クライアントのMACアドレスを追加し、Startを押して問題の再現を試みます。 [Generate] をクリックしてファイルを作成し、ダウンロードします。

## Troubleshooting - > Radioactive Trace

| Conditional Debug Global State: | Stopped                         |                  |
|---------------------------------|---------------------------------|------------------|
| + Add × Delete                  | ✓ Start Stop                    |                  |
| MAC/IP Address                  | Trace file                      |                  |
| 74da.38f6.76f0                  | debugTrace_74da.38f6.76f0.txt 📥 | ► Generate       |
| ⊲ ⊲ 1 ⊳ ⊳  20 ▼                 | items per page                  | 1 - 1 of 1 items |

重要:IOS 14およびAndroid 10スマートフォンのiPhoneは、ネットワークへの関連付けにラ ンダム化されたMACアドレスを使用します。この機能により、iPSK設定が完全に壊れる可 能性があります。この機能が無効になっていることを確認してください。

放射性トレースでは問題を特定するのに十分でない場合は、パケットキャプチャをWLCで直接収 集できます。[Troubleshooting] > [Packet Capture] で、キャプチャポイントを追加します。デフォ ルトでは、WLCはすべてのRADIUS AAA通信にワイヤレス管理インターフェイスを使用します。 WLCのクライアント数が多い場合は、バッファサイズを100 MBに増やします。

| Edit Packet Capture |                    |                                                           | × |
|---------------------|--------------------|-----------------------------------------------------------|---|
|                     | Capture Name*      | iPSK                                                      |   |
|                     | Filter*            | any 🔻                                                     |   |
| Moni                | itor Control Plane |                                                           |   |
| I                   | Buffer Size (MB)*  | 100                                                       |   |
|                     | Limit by*          | Duration         ▼         3600         secs ~= 1.00 hour |   |
| Available (4)       | Search Q           | Selected (1)                                              |   |
| CigabitEthernet1    | >                  | → Vlan39                                                  | ÷ |
| GigabitEthernet2    | ⇒                  | →                                                         |   |
| GigabitEthernet3    | ⇒                  | →                                                         |   |
| 😇 Vlan1             | ⇒                  | →                                                         |   |
|                     |                    |                                                           |   |

次の図に、認証とアカウンティングの試行が成功したときのパケットキャプチャを示します。こ のクライアントに関連するすべてのパケットをフィルタリングするには、次のWiresharkフィルタ を使用します。

| ip.addr==<br>vkcpcap.pcap |      |      |     |         |         |            |              |          |       |      |
|---------------------------|------|------|-----|---------|---------|------------|--------------|----------|-------|------|
| File                      | Edit | View | Go  | Capture | Analyze | Statistics | Telephony    | Wireless | Tools | Help |
| <u> </u>                  | 1    | •    | 010 | X 🗅     | ۹ 🗢 🔿   | 聲 👔        | & <b>_</b> = | €, €, €  | . 💷   |      |

| p.addr == 10.48.39.134    eapol    bootp |             |                   |                   |          |                    |                  |                                                |  |  |  |  |
|------------------------------------------|-------------|-------------------|-------------------|----------|--------------------|------------------|------------------------------------------------|--|--|--|--|
| No.                                      | Time        | Source            | Destination       | Protocol | Length Source Port | Destination Port | Info                                           |  |  |  |  |
|                                          | 1 0.000000  | 10.48.39.212      | 10.48.39.134      | RADIUS   | 430 56240          | 1812             | Access-Request id=123                          |  |  |  |  |
|                                          | 2 0.014007  | 10.48.39.134      | 10.48.39.212      | RADIUS   | 224 1812           | 56240            | Access-Accept id=123                           |  |  |  |  |
|                                          | 3 0.000000  | 10.48.39.134      | 10.48.39.212      | RADIUS   | 224 1812           | 56240            | Access-Accept id=123, Duplicate Response       |  |  |  |  |
|                                          | 4 5.944995  | Cisco_24:95:8a    | EdimaxTe_f6:76:f0 | EAPOL    | 203 5247           | 5253             | Key (Message 1 of 4)                           |  |  |  |  |
|                                          | 5 0.005004  | EdimaxTe_f6:76:f0 | Cisco_24:95:8a    | EAPOL    | 213 5253           | 5247             | Key (Message 2 of 4)                           |  |  |  |  |
|                                          | 6 0.001007  | Cisco_24:95:8a    | EdimaxTe_f6:76:f0 | EAPOL    | 237 5247           | 5253             | Key (Message 3 of 4)                           |  |  |  |  |
|                                          | 7 0.004990  | EdimaxTe_f6:76:f0 | Cisco_24:95:8a    | EAPOL    | 191 5253           | 5247             | Key (Message 4 of 4)                           |  |  |  |  |
|                                          | 8 4.318043  | 10.48.39.212      | 10.48.39.134      | RADIUS   | 569 56240          | 1813             | Accounting-Request id=124                      |  |  |  |  |
|                                          | 9 0.013992  | 10.48.39.134      | 10.48.39.212      | RADIUS   | 62 1813            | 56240            | Accounting-Response id=124                     |  |  |  |  |
|                                          | 10 0.000000 | 10.48.39.134      | 10.48.39.212      | RADIUS   | 62 1813            | 56240            | Accounting-Response id=124, Duplicate Response |  |  |  |  |

# ISEのトラブルシューティング

Cisco ISEの主なトラブルシューティングテクニックは、[Operations] > [RADIUS] > [Live Logs] に ある[Live Logs] ページです。これらは、クライアントのMACアドレスを[Endpoint ID]フィールド に入力することでフィルタリングできます。 完全なISEレポートを開くと、障害の原因に関する 詳細が表示されます。クライアントが正しいISEポリシーにヒットしていることを確認します。

| E Cisco ISE                               |              |       | Operations • R                            |                   |             | A Evaluation Mode 89 Days   | Q                           | 0        | ,a ¢             |             |  |
|-------------------------------------------|--------------|-------|-------------------------------------------|-------------------|-------------|-----------------------------|-----------------------------|----------|------------------|-------------|--|
| Live Logs Live Sessions                   |              |       |                                           |                   |             |                             |                             |          |                  |             |  |
| Misconfigured Supplicants 🕕 Misconfigured |              |       | nfigured Network Devices 🕕 RADIUS Drops 🕕 |                   |             | Client Stopped Responding ① |                             |          | Repeat Counter 🕕 |             |  |
| 0                                         | 0 0          |       |                                           | 0                 |             |                             | 0                           |          |                  |             |  |
| 🖉 Refresh 🛛 🖕 Reset Repeat Counts         |              |       |                                           |                   |             | Refresh<br>Never            | Show<br>Latest 20 records ~ | Withir   | 3 hour           | 's 💙<br>V 🚳 |  |
| Time S                                    | atus Details | Repea | Identity                                  | Endpoint ID       | Endpoint    | Authentic A                 | uthoriz Authorizatio        | n Pro    | . IP A           | ddress      |  |
| ×                                         | ×            |       | Identity                                  | Endpoint ID       | Endpoint Pr | Authenticati                | Authorizatic Authorization  | Profiles | IP /             | ddress      |  |
| Aug 19, 2022 08:04:20.5                   | 0 Q          | 1     | 08:BE:AC:27:8                             | 08:BE:AC:27:85:7E | Unknown     | Policy_Set P                | olicy_Set Authz_Profile_i   | PSK      | fe80             | ::e864:b6   |  |
| Aug 19, 2022 08:04:13.3                   |              |       | 08:BE:AC:27:8                             | 08:BE:AC:27:85:7E | Unknown     | Policy_Set P                | olicy_Set Authz_Profile_i   | PSK      |                  |             |  |

翻訳について

シスコは世界中のユーザにそれぞれの言語でサポート コンテンツを提供するために、機械と人に よる翻訳を組み合わせて、本ドキュメントを翻訳しています。ただし、最高度の機械翻訳であっ ても、専門家による翻訳のような正確性は確保されません。シスコは、これら翻訳の正確性につ いて法的責任を負いません。原典である英語版(リンクからアクセス可能)もあわせて参照する ことを推奨します。